Documentation / Documentation Home

#### **Event-Based Discounts**

Created by Unknown User (ostapchik), last modified by Anton Lashuk on янв 05, 2019

| <ul><li>Installation</li><li>Configuration</li></ul>                                                                                                    | File                             | Изме                         |
|----------------------------------------------------------------------------------------------------|----------------------------------|------------------------------|
| <ul> <li>Events</li> <li>Creating Design Packages</li> <li>Logging and Statistics</li> <li>Uninstall</li> <li>Troubleshooting</li> </ul>                                                                                                    | AW_Event-Bas                     | окт<br>10,<br>201<br>3<br>by |
| Extension page: http://ecommerce.aheadworks.com/magento-extensions/event-<br>based-discounts.html                                                                                                    |                                  | Pet<br>er<br>Sa<br>moil      |
| The Event-Based Discounts Magento extension allows you to reduce the number of<br>abandoned carts by offering automatic time-limited discounts to your registered<br>customers.                                                                                                    |                                  | ov                           |
| The extension works for logged in users only                                                                                                    | Drag and<br>drop to<br>upload or |                              |
| Installation                                                                                                    | browse for files                 |                              |
| <ol> <li>Backup your web directory and store database.<br/>Click to view details<br/>You can make backup copies with any tool you find appropriate</li> <li>If you are going to use the native Magento backup function, navigate to<br/>System -&gt; Tools -&gt; Backups and perform System and Database backups</li> </ol>                           | •                                | · · · · · · ·                |
| System Backup     Database and Media Backup     Database Backup       Page     1     of 1 pages   View     20     per page   Total 0 records found     Reset Filter     Search       Select Al   Unselect Visible   Unselect Visible   0 items selected     Actions     Submit       Time     I Name     Size, Bytes     Type     Download     Action |                                  |                              |
| 2. Log in to the Magento backend                                                                                                    |                                  |                              |
| 3. Disable compilation                                                                                                    |                                  |                              |

Click to view details Navigate to **System -> Tools -> Compilation**. If Compiler status is Disabled, you can skip to the next step If Compiler is enabled, disable it.

| © Compilation         |          | Disable Run Compilation Proce |  |
|-----------------------|----------|-------------------------------|--|
| Compilation State     |          |                               |  |
| Compiler Status       | Enabled  |                               |  |
| Compilation State     | Compiled |                               |  |
| Collected Files Count | 7505     |                               |  |
| Compiled Scopes Count | 4        |                               |  |

**IMPORTANT:** after the extension is installed, you can enable the compilation again; **IT IS CRUCIAL** that you use **"Run Compilation Process**" function, not just "Enable button"

|    | Compilation                                                                                                    | Enable     Run Compilation Process                                                                                       |
|----|----------------------------------------------------------------------------------------------------|----------------------------------------------------------------------------------------------------|
|    | Compilation State                                                                                                |                                                                                                    |
|    | Compiler Status                                                                                                  | Disabled                                                                                                    |
|    | Compilation State                                                                                                | Compiled                                                                                                    |
|    | Collected Files Count                                                                                            | 7505                                                                                                    |
|    | Compiled Scopes Count                                                                                            | 4                                                                                                    |
|    |                                                                                                    |                                                                                                    |
| _  |                                                                                                    |                                                                                                    |
| 4. | Flush store cache<br>Click to view deta<br>You can flush the                                                     | ils<br>store cache in 2 ways:                                                                                            |
| 4. | Flush store cache<br>Click to view deta<br>You can flush the<br>• via the ba                                     | ils<br>store cache in 2 ways:<br><b>ckend</b> :                                                                          |
| 4. | Flush store cache<br>Click to view deta<br>You can flush the<br>• via the ba<br>Navigate to Syst<br>Cache button | ils<br>store cache in 2 ways:<br><b>ckend</b> :<br><b>em -&gt; Cache Management</b> menu, and click <b>Flush Magento</b> |

| Se     | elect All   Unselect All   Select Vis | ible   Unselect Visible   0 items selected                                    | Actions Re               | fresh 🔻 Submit |
|--------|---------------------------------------|-------------------------------------------------------------------------------|--------------------------|----------------|
|        | Cache Type                            | Description                                                                   | Associated Tags          | Status         |
|        | Configuration                         | System(config.xml, local.xml) and modules configuration<br>files(config.xml). | CONFIG                   | ENABLED        |
|        | Layouts                               | Layout building instructions.                                                 | LAYOUT_GENERAL_CACHE_TAG | ENABLED        |
|        | Blocks HTML output                    | Page blocks HTML.                                                             | BLOCK_HTML               | ENABLED        |
| $\sim$ |                                       | T                                                                             | TOMOLITE                 |                |

· via filesystem:

On your server, navigate to Magento root folder, then proceed to **/var/cache/;** delete all the content there.

5. Download the extension package from your account and extract the downloaded archive

| lf you                        | are using a custom theme,                                                                                                    |
|-------------------------------|----------------------------------------------------------------------------------------------------|
| re                            | ad the instructions here.                                                                                                    |
| In<br>de<br><u>th</u> e<br>ea | case you are using <u>a custom theme</u> , it is recommended to copy the<br>esign files to your current theme's folders. In case there are <u>several</u><br>emes in use at the same store, the design files must be copied to<br>ach of them.                                                                                       |
|                               | <ul> <li>Find this folder in the package:<br/>/step_1/app/design/frontend/base/default/; copy its content to<br/>/app/design/frontend/[your_package]/[your_theme]/</li> <li>Find this folder in the package:<br/>/step_1/skin/frontend/base/default/; copy its content to<br/>/skin/frontend/[your package]/[your theme]/</li> </ul> |

7. Copy the content of /Step\_2/ folder to your store's root directory

8. Flush store cache again; log out from the backend and log in again.

## Configuration

To configure the extension, navigate to **Promotions > Event Based Discounts > Timer List**.

Here you can add/edit/delete different timers. The conditions are the same as in Shopping cart price rules.

#### **Events**

- Place order
- Cart update
- New registration
- Log in

#### **Creating Design Packages**

1. Create a directory in *skin/frontend/default/default/aw\_eventdiscount* (use your store's values), e.g. **"mypackage"** 

2. In this new directory, create **timer.css** or copy this file from any default package and edit it.

Use your package name as postfix in CSS rules.

Example:

.aw\_eventdiscount\_timer\_container\_mypackage{

text-decoration:none;

color: #000;

}

3. Go to the **Add New/Edit Timer** page in the backend. The created package will appear in the **Design package** dropdown list of the **Design** tab.

#### Logging and Statistics

All notifications about starting/ending timers are saved in AW Core log. To see the log, go to the **System > Configuration >aheadWorks Extensions > Info** backend page and click the **View log** button in the **aheadWorks Extensions logging** tab.

Go to the **Promotions**  $\rightarrow$  **Event Based Discounts**  $\rightarrow$  **Statistics** backend page. Here you can view the full statistics about each timer.

### Uninstall

Since Magento does not give ability to handle automatic uninstall for its modules, you need to run the following query on your database manually:

```
DROP TABLE `aw_eventdiscount_timer`, `aw_eventdiscount_trigger`.
```

This will delete the extension attributes from the database. After that, you can safely remove the extension files from your store.

## Troubleshooting

After the extension installation the store gives an error, or blank page, or suggests to start Magento installation procedure.

Change the owner of the extracted extension files to the web server user and set 775 permissions on them. Clear the store cache and try again.

## There is no aheadWorks extensions under my configuration section, or having the extension tab clicked I get a blank page, or Access Denied error.

Clear the store cache, browser cookies, logout and login again.

# I've set up everything correctly, inserted the HTML code but there is nothing on that page.

Clear the store cache, clear your browser cache and domain cookies and refresh the page.

#### My configuration changes do not appear on the store.

Clear the store cache, clear your browser cache and domain cookies and refresh the page.

You can always find the latest version of the software, full documentation, demos, screenshots and reviews at http://ecommerce.aheadworks.com/ License agreement: http://ecommerce.aheadworks.com/LICENSE-M1.txt Contact us: http://ecommerce.aheadworks.com/contacts/ Copyright © 2019 aheadWorks http://www.aheadworks.com

Нравится Станьте первыми кому понравится это

Ни одной